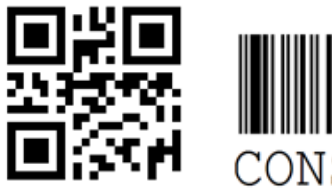

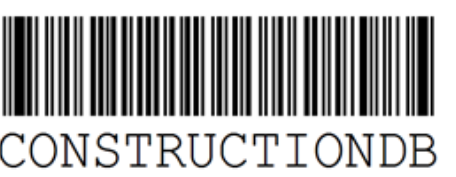

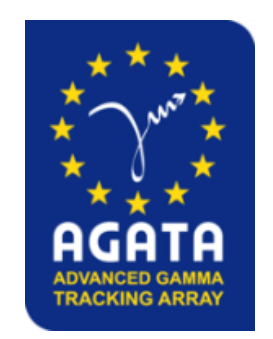

# <u>Construction Database</u> <u>for AGATA</u>

Cécile AUFRANC, Olivier STEZOWSKI

AGATA Week LNL, 18/09/2019

## Outline

2

- Introduction
- Principles of new developments
- Illustration
- Conclusion

## Reminders

- A tool to track the construction and configuration of AGATA
- An Oracle Database, hosted at the Computer Center of IN2P3 and a Graphical User Interface in Java
- Objects are identified by barcodes and structured by [ObjectName/type/version]

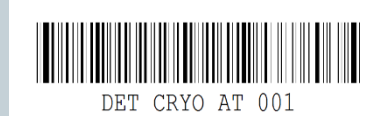

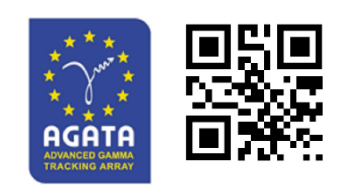

Ex: DET\_CRYO\_AT\_001 is a [CRYOSTAT/AT/1]

Another similar object which differs by its type is for instance a [CRYOSTAT/S/1]

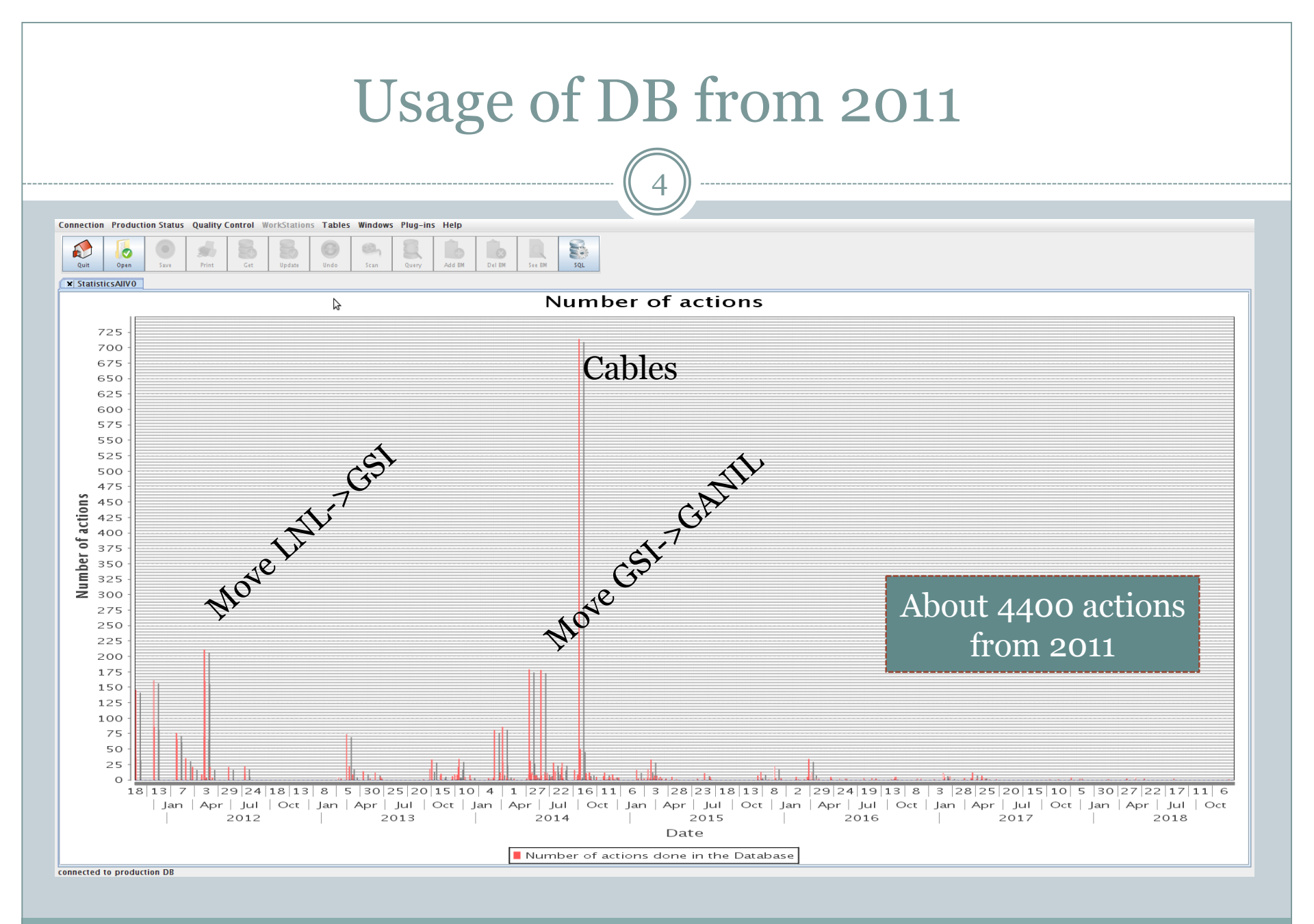

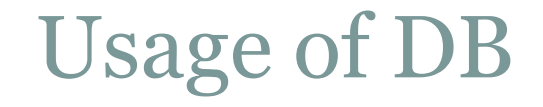

- This tool is important for the move of AGATA, it has been proven by the past:
- 1. Database should be up to date before the move to anticipate it
- 2. It improves the move, facilitates the inventory of objects transfered : a barcode reader could be used to scan barcodes stuck on them

## New developments : principles

- After feedbacks from AGATA collaboration, we decided to add some more user-friendly panels to the interface
- These panels are based on existing fonctionnalities but we tried to improve the interaction with the user
- These panels are more oriented on objects stored in the DB:

 For each panel, you can search within objects like « google search »

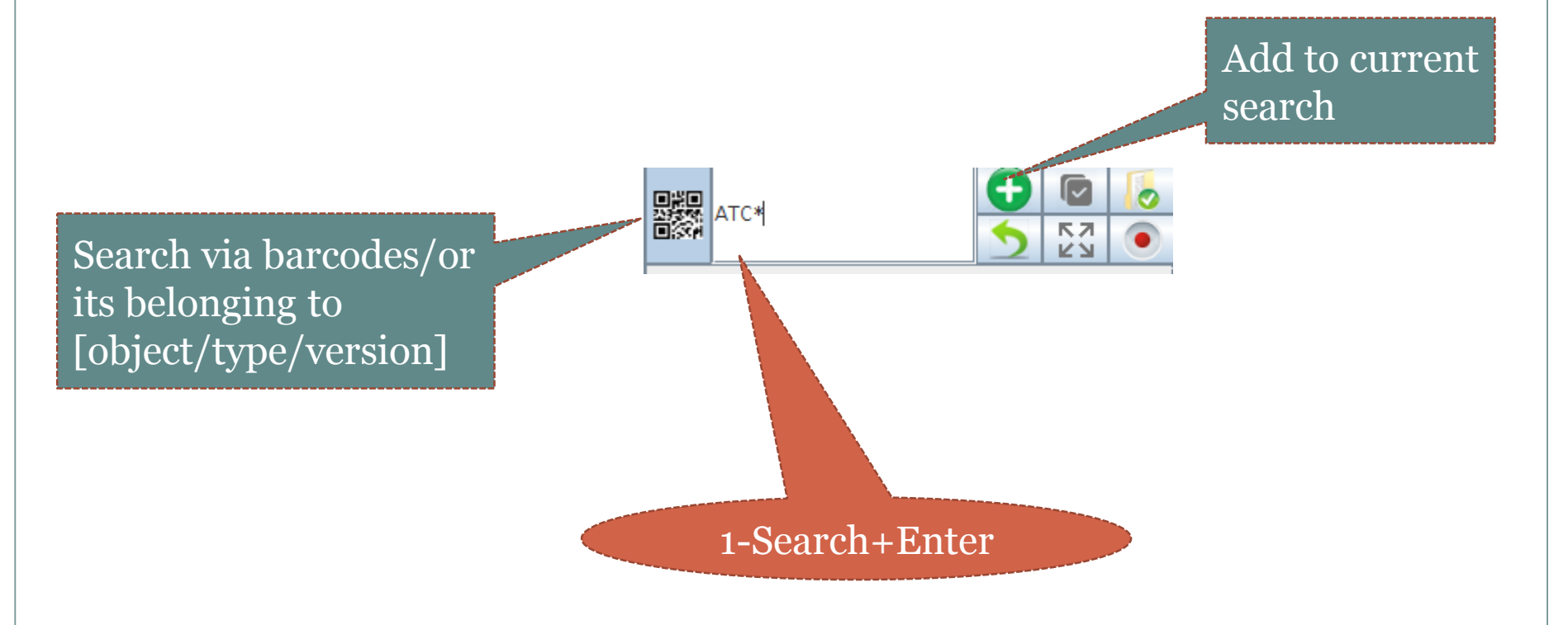

2. The result of the search is displayed in a rich tree structured by object/type/version and the list of corresponding barcodes

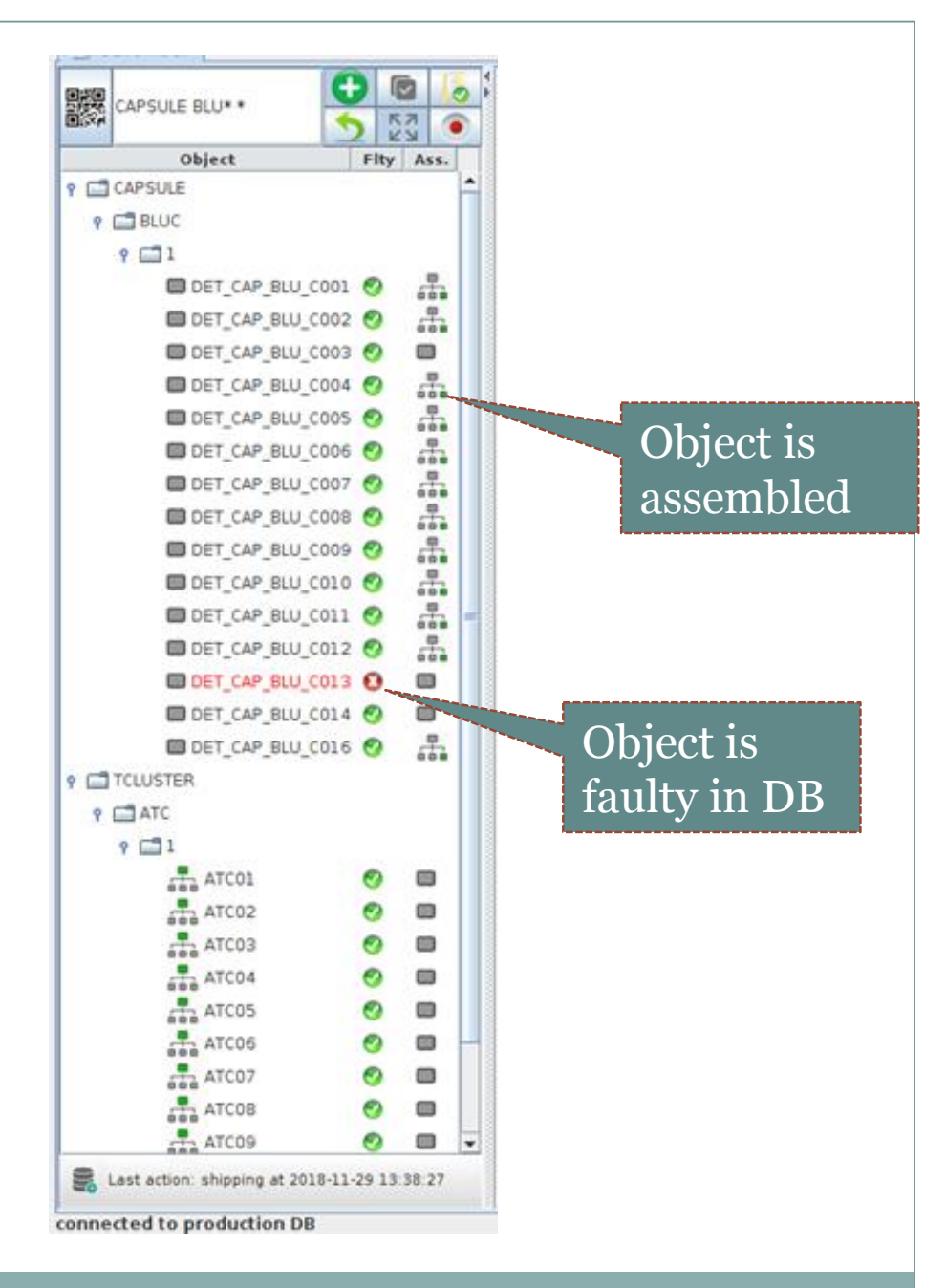

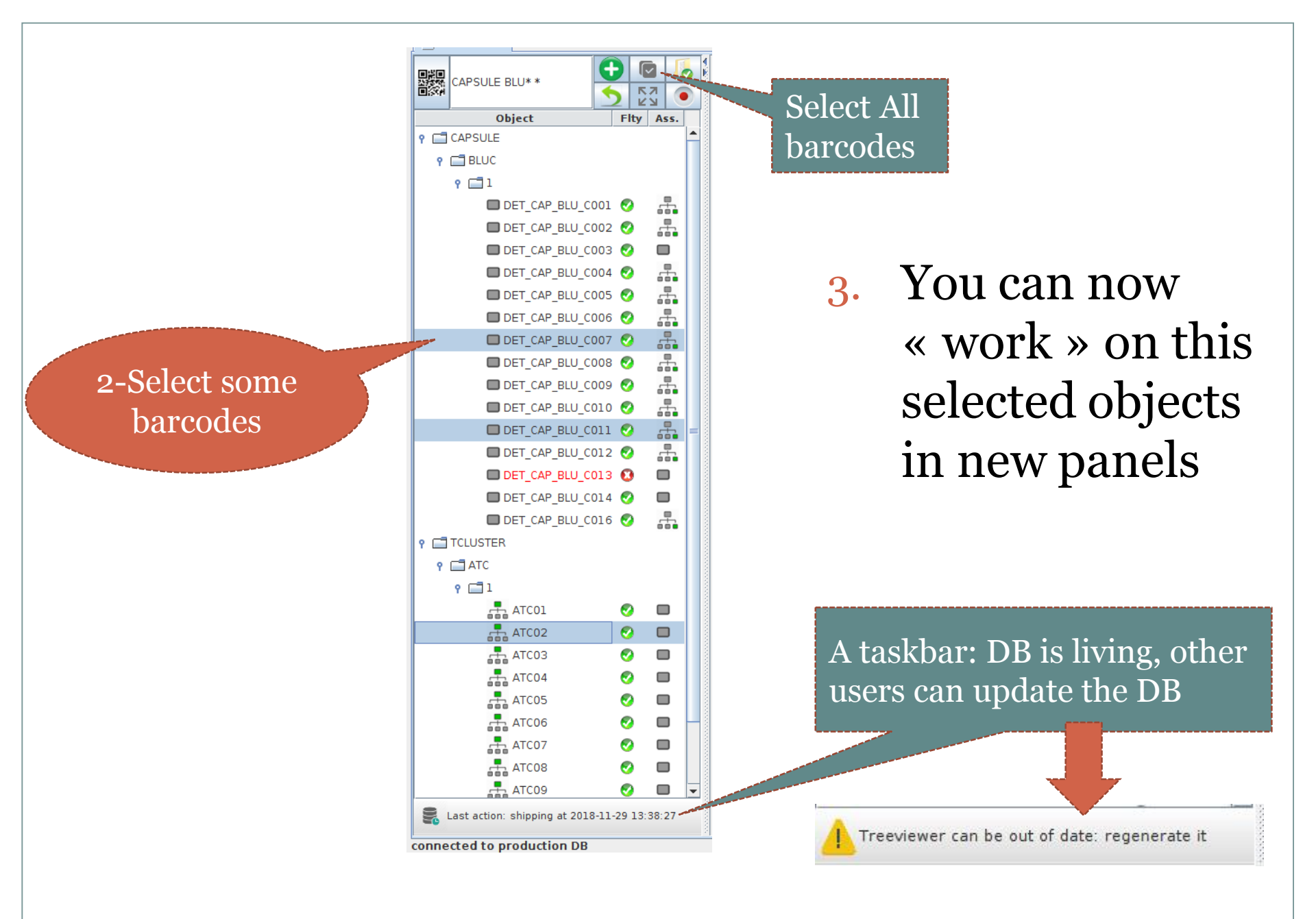

ConstructionDB, C.AUFRANC

## New developments: Principle

- Based on this tree, 3 new panels have been developed:
- 1. An object browser panel which displays various informations on objects
- 2. An object history panel which gives details on actions done in time on these objects
- 3. An object move panel which manage the transfers of different objects between centers

# Illustration

11

### OBJECT BROWSER PANEL: VARIOUS INFORMATIONS ON OBJECTS ARE DISPLAYED

ConstructionDB, C.AUFRANC

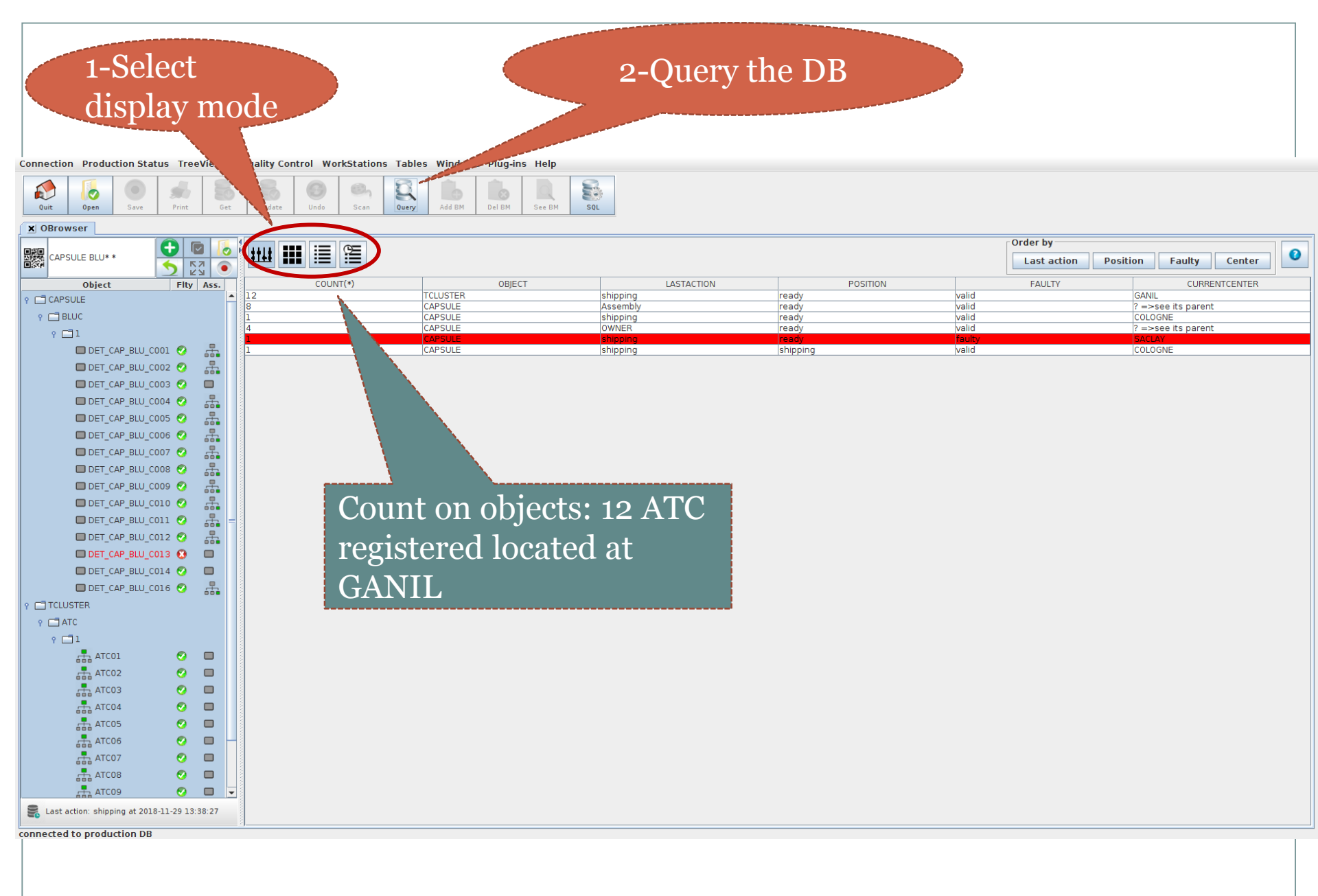

#### Photos on objects can be displayed

Connection Production Status TreeViewer Quality Control WorkStations Tables Windows Plug-ins Help

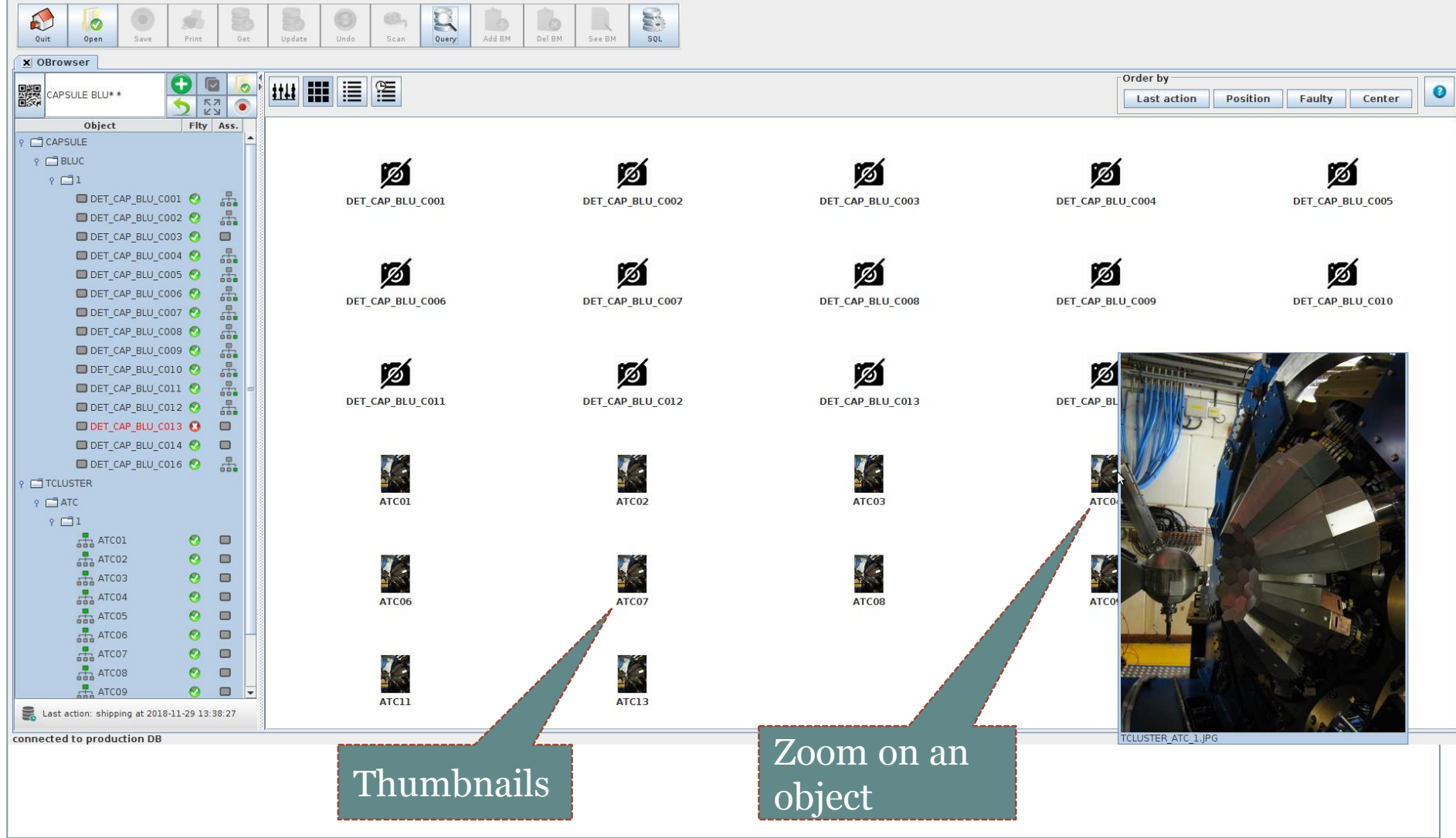

ConstructionDB, C.AUFRANC

### More detailed informations on objects

#### Connection Production Status TreeViewer Quality Control WorkStations Tables Windows Plug-ins Help

| Quit | Open Sav | Print | Get | Update | Undo | G<br>Scan | Query | Add BM | Del BM | See BM | SQL |
|------|----------|-------|-----|--------|------|-----------|-------|--------|--------|--------|-----|
|------|----------|-------|-----|--------|------|-----------|-------|--------|--------|--------|-----|

| 12 | <b>X</b> OBrowser |              |          |                          |          |            |          |                     |        |                      |                       |
|----|-------------------|--------------|----------|--------------------------|----------|------------|----------|---------------------|--------|----------------------|-----------------------|
|    |                   |              |          |                          |          | Order by   | Order by |                     |        |                      |                       |
|    |                   |              | I ( 🔿 I  | 1+11 III III III III III |          |            |          |                     |        |                      |                       |
| Ö  | IN CARSOLE BLOTT  | <b>K</b> 7   |          |                          |          |            |          |                     |        | Last action Position | Faulty Center         |
|    |                   |              |          |                          | ODIECT   | LACTACTION | DOCITION | 140 ICN             | EALU   |                      |                       |
| _  | Object            | Fity A       | ISS.     | UBJECT_ID                | OBJECT   | LASTACTION | POSITION | WHEN                | FAUL   | CORRENTCENTER        | CORRENTASSEMBLYSTATUS |
| Ŷ  | CAPSULE           |              | <b></b>  | ATCOL                    | TCLUSTER | shipping   | ready    | 2014-09-29 17:06:05 | valid  | GANIL                | NotAssembled          |
|    |                   |              |          | ATCO2                    | TCLUSTER | shipping   | ready    | 2015-02-16 10:49:42 | valid  | GANIL                | NotAssembled          |
|    | Y BEDC            |              |          | ATCOA                    | TCLUSTER | shipping   | ready    | 2014-10-31 13:58:59 | valid  | GANIL                | NotAssembled          |
|    | γ 🗖 1             |              |          | ATC05                    | TCLUSTER | chipping   | ready    | 2014-10-31 13:38:39 | valid  | GANIL                | NotAssembled          |
|    |                   | 1 🔿 🗌        | •        | ATCOS                    | TCLUSTER | shipping   | ready    | 2014-03-23 17:00:03 | valid  | GANIL                | NotAssembled          |
|    | DET_CAP_BL0_C00   | - 🗸 🧯        |          | ATC07                    | TCLUSTER | shipping   | ready    | 2015-01-19 14:19:48 | valid  | GANIL                | NotAssembled          |
|    | DET_CAP_BLU_C00   | 2 📀 💡        |          | ATCOS                    | TCLUSTER | shipping   | ready    | 2015-02-16 10:49:42 | valid  | GANIL                | NotAssembled          |
|    |                   | - <b>•</b> • |          | ATC09                    | TCLUSTER | shipping   | ready    | 2015-12-10 13:15:29 | valid  | GANIL                | NotAssembled          |
|    | DET_CAP_BL0_C00   | ່ງ 💟 ເ       |          | ATC10                    | TCLUSTER | shipping   | ready    | 2015-12-10 13:15:29 | valid  | GANIL                | NotAssembled          |
|    | DET_CAP_BLU_C00   | 4 📀 💡        |          | ATC11                    | TCLUSTER | shipping   | ready    | 2017-04-19 11:47:51 | valid  | GANIL                | NotAssembled          |
|    |                   | - n Ì        |          | ATC13                    | TCLUSTER | shipping   | ready    | 2017-04-10 11:05:47 | valid  | GANIL                | NotAssembled          |
|    | DET_CAP_BL0_C00   | 5 🧭 i        |          | DET CAP BLU COO1         | CAPSULE  | OWNER      | ready    | 2013-11-21 10:14:36 | valid  | ? =>see its parent   | In ATC03              |
|    | DET_CAP_BLU_C00   | 6 📀 💡        |          | DET CAP BLU C002         | CAPSULE  | Assembly   | ready    | 2017-04-12 11:14:29 | valid  | ? =>see its parent   | In ATC09              |
|    |                   | -            |          | DET CAP BLU C003         | CAPSULE  | shipping   | ready    | 2017-04-12 10:33:29 | valid  | COLOGNE              | NotAssembled          |
|    | DET_CAP_BL0_C00   | / 🕑 💡        |          | DET CAP BLU C004         | CAPSULE  | Assembly   | ready    | 2017-01-11 11:17:54 | valid  | ? =>see its parent   | In ATC01              |
|    | DET_CAP_BLU_C00   | 8 📀 💡        |          | DET_CAP_BLU_C005         | CAPSULE  | OWNER      | ready    | 2013-11-21 10:16:54 | valid  | ? =>see its parent   | In ATC02              |
|    |                   |              | 0        | DET_CAP_BLU_C006         | CAPSULE  | Assembly   | ready    | 2015-01-15 11:13:47 | valid  | ? =>see its parent   | In ATC07              |
|    | DET_CAP_BL0_C00   | 9 🧭 🕴        |          | DET_CAP_BLU_C007         | CAPSULE  | OWNER      | ready    | 2013-11-21 10:17:54 | valid  | ? =>see its parent   | In ATC04              |
|    | DET CAP BLU CO1   | 0 📀 🚽        | <b>_</b> | DET_CAP_BLU_C008         | CAPSULE  | Assembly   | ready    | 2015-02-11 14:19:39 | valid  | ? =>see its parent   | In ATC08              |
|    |                   |              |          | DET_CAP_BLU_C009         | CAPSULE  | OWNER      | ready    | 2013-11-21 10:18:58 | valid  | ? =>see its parent   | In ATC05              |
|    | DEI_CAP_BLO_COI   | 1 🤍 i        |          | DET_CAP_BLU_C010         | CAPSULE  | Assembly   | ready    | 2015-01-15 09:57:47 | valid  | ? =>see its parent   | In ATC06              |
|    | 🔲 DET CAP BLU CO1 | 2 📀 💡        | <b>_</b> | DET_CAP_BLU_C011         | CAPSULE  | Assembly   | ready    | 2015-03-25 10:35:11 | valid  | ? =>see its parent   | In ADC03              |
|    |                   |              |          | DET_CAP_BLU_C012         | CAPSULE  | Assembly   | ready    | 2017-04-11 14:58:39 | valid  | ? =>see its parent   | In ATC11              |
|    | DET_CAP_BLU_COT   | 3 🔮 L        |          | DET_CAP_BLU_C013         | CAPSULE  | shipping   | ready    | 2017-04-10 10:22:28 | faulty | SACLAY               | NotAssembled          |
|    | DET CAP BLU CO1   | 4 🚱 🛛 🕻      |          | DET_CAP_BLU_C014         | CAPSULE  | shipping   | shipping | 2018-11-29 13:38:27 | valid  | COLOGNE              | NotAssembled          |
|    |                   |              |          | DET_CAP_BLU_C016         | CAPSULE  | Assembly   | ready    | 2017-03-20 15:40:06 | valid  | ? =>see its parent   | In ATC13              |
|    | DET_CAP_BLU_C01   | 6 🤡 🖁        |          |                          |          |            |          |                     |        |                      |                       |
| 9  | TCLUSTER          |              |          |                          |          |            |          |                     |        |                      |                       |
|    |                   |              |          |                          |          |            | 3        |                     |        |                      |                       |
|    | Y LAIC            |              |          |                          |          |            |          |                     |        |                      |                       |
|    | ۹ 🗖 L             |              |          |                          |          |            |          |                     |        |                      |                       |

connected to production DB

ATCO1

ATC03

ATC04

ATC05

ATC06

ATC07

ATC08

АТС09

Last action: shipping at 2018-11-29 13:38:27

⊘⊘

📀 🗖

Ø 🗖

Ø 🗖

Ø 🗖

🤣 🔲

📀 🛛 🗖

🤣 🔲 🖵

### We can go through history of objects

See

Connection Production Status TreeViewer Quality Control WorkStations Tables Windows Plug-ins Help

| X OBrowser                                                                                                    |            |
|----------------------------------------------------------------------------------------------------|------------|
| Order by                                                                                                    |            |
|                                                                                                    |            |
| Image: Second second se               | Center     |
| Object Fity Ass. OBJECTID OBJECT LASTACTION POSITION WHEN FAULTY CENTER ASS                                                                                                    | MBLYSTATUS |
| CT CAPSULE DET CAP BLU C012 CAPSULE De-Assembly ready 2016-01-28 15:19:17 valid GANIL Notassem                                                                                                    | led        |
| DET_CAP_BLU_C012 CAPSULE De.4ssembly shipping 2016-01-28 15:23:26 valid CONVEYOR Notassem                                                                                                    | led        |
| P □BLUC DET_CAP_BLU_C012 CAPSULE shipping ready 2016-01-28 15:25:29 valid COLOGNE Notassem                                                                                                    | led        |
| P □ 1 DET_CAP_BLU_C014 CAP_SULE shipping shipping 2016-01-28 15:27:44 valid CONVEYOR Notassem                                                                                                    | led        |
| DET CAP BLU CO14 CAPSULE Shipping ready 2016-01-28 15:28:42 valid GANIL Notassem                                                                                                    | led        |
| Let CAP SLUC COLL CAPSULE ASSEMBLY Ready Ready Ready (CAPSULE) ASSEMBLY Ready (CAPSULE) ASSEMBLY READY (CAPSULE) ASSEMBLY READY (CAPSULE) ASSEMBL  | lad        |
| DET_CAP_BLU_COO2 CAPSULE CAPSULE Shinoing ready 201607-0613-41-20 Faulty SACLAY Notasser                                                                                                    | led        |
| DET CAP BLU C002 CAPSULE REPAR ready 2016-07-06 13:47:53 valid SACLAY Notassen                                                                                                    | led        |
| DET CAP BLU C002 CAPSULE CAT ready 2016-07-06 16:57:18 valid SACLAY Notassem                                                                                                    | led        |
| DET_CAP_BLU_C004 🗸 📅 DET_CAP_BLU_C002 CAPSULE CAT shipping 2016-07-07 16:10:34 valid CONVEYOR Notassem                                                                                                    | led        |
| DET_CAP_BLU_COD5 🕐 👫 🛛 DET_CAP_BLU_COD2 CAPSULE shipping ready 2016-07-25 14:24:20 valid COLOGNE Notassem                                                                                                    | led        |
| DET CAP BLU COOS O CONVEYOR Notassem                                                                                                    | led        |
| DET_CAP_BLU_COOL OF A BLU COOL CAPSULE Shipping Feady 2017-01-09 15:01:21 Taulty GANIL Notassem                                                                                                    | led        |
| DET_CAP_BLU_COO7                                                                                                    | led        |
| DET CAP BLU CO08                                                                                                    | led        |
| CE_CAL_CLC_CCI_2 CAPSULE shipping 2017/01/01/02/25/50 valid CANU Notassen                                                                                                    | led        |
| DET_CAP_BLU_COOS CAP_BLU_COOS CAP_SULF_ De-Assembly ready 2017-01-11 11:16:17 valid GANIL Notassem                                                                                                    | led        |
| DET CAP BLU CO10 🔮 🖧 DET CAP BLU CO04 CAPSULE Assembly ready 2017-01-11 11:17:54 valid ? =>see its parent in ATCO1                                                                                                    |            |
| DET CAP BLU CO03 CAPSULE De-Assembly shipping 2017-01-11 11:25:32 valid CONVEYOR Notassem                                                                                                    | led        |
| DET_CAP_BLU_C012 CAP_SULE shipping shipping 2017-01-11 14:01:01 valid CONVEYOR Notassem                                                                                                    | led        |
| DET_CAP_BLU_CO12 🖓 🚠 ATC11 TCLUSTER Registration ready 2017-01-25 11:28:25 valid COLOGNE Notassem                                                                                                    | led        |
| DET CAP BLU CO12 CAPSULE shipping ready 2017-01-25 12:12:27 valid COLOGNE Notassem                                                                                                    | led        |
| DET_CAP_BLU_COO3 CAP_SULE shipping ready 2017-01-25 12:13:42 valid COLOGNE K Notassem                                                                                                    | led        |
| DET_CAP_BLU_CO14 V DEL_CAP_BUL_CO15 CAP-SOLE Registration ready 2017-03-2015-24:14 Valid COLOGNE Notassee                                                                                                    | led        |
| DET CAP BLU CO16 CAPSILIE CASSILIE Assambly ready 2017/05/2013/57/34 Valid COOME Woldstein And Coome Comment                                                                                                    | leu        |
| CELEVICE COLORING COLORING COLORINA COLORINA COLORINA COLORINA COLORINA COLORINA COLORINA COL | led        |
| Y LICLUSTER DET CAP BLU C013 CAPSULE De-Assembly ready 2017-03-31 15:56:52 valid GANIL Notassem                                                                                                    | led        |
| P C ATC DET CAP BLU CO13 CAPSULE FREEACTION Faulty 2017-03-31 16:00:47 faulty GANIL Notassent                                                                                                    | led        |
| DET_CAP_BLU_C013 CAPSULE FREEACTION shipping 2017-03-31 16:02:08 faulty CONVEYOR Notassen                                                                                                    | led        |
| DET_CAP_BLU_C013 CAPSULE shipping ready 2017-04-10 10-22-28 faulty SACLAY Notassem                                                                                                    | led        |
| ATC01 🔮 🔲 ATC13 TCLUSTER shipping ready 2017-04-10 11:05:47 valid GANIL Notassem                                                                                                    | led        |
| ATCO2 C CAPSULE Assembly ready 2017-04-11 14:58:39 valid ?=>see its parent In ATC11                                                                                                    |            |
| DEL CAP BLU CO03 CAPSULE snipping snipping 2017/04-11 15:15:30 Valid COLOGNE Notasson                                                                                                    | led        |
| A 103 V DELCAT BUL CO2 CASCILE shipping Sinpping 201744-11 057:25 Valid COOME Worksson                                                                                                    | led        |
| ATCO4 V D CELCUCIOS CALOLE shipping ready 20179412 10:20.15 Valid COMPEVOR Notassen                                                                                                    | led        |
| ATTOS OF CAP BLU CO03 CAPSULE shipping ready 2017-04-12-10:33:29 Valid COLOGNE Notassen                                                                                                    | led        |
| béé CAP BLU COO2 CAP SULE shipping ready 2017-04-12 11:12:04 valid GANIL Notasser                                                                                                    | led        |
| ATCO6 V D DET_CAP_BLU_CO02 CAPSULE Assembly ready 2017-04-12 11:14:29 valid ?=>see its parent In ATCO9                                                                                                    |            |
| ATC07 C ATC11 TCLUSTER Registration shipping 2017-04-19 11:46:37 valid CONVEYOR Notassem                                                                                                    | led        |
| ATC11 TCLUSTER shipping ready 2017-04-19 11:47:51 valid GANIL Notassem                                                                                                    | led        |
| ALCOS V DET_CAP_BUU_C014 CAPSULE FREEACTION ready 2018:11-16 13:17:26 valid ?=>see its parent in ATC10                                                                                                    |            |
| ATC09 V L VEL CAP SLU C014 CAPSULE De Assembly ready 2018-11-29 11:23:58 Valid GANL Notassem                                                                                                    | led        |
| DET CAP DUE COLA CAPSULE DE-ASSEMINOY SIMPPING (2018-11-29-12-44-LU VAIIO CONVEYOR NOT                                                                                                    | led        |
| Test extention: shipping at 2018-11-29 13:38:27 Vellow Control Consolition of the shipping ready 2010/11-29 13:38:27 Vellow SACAM Modessen                                                                                                    | led        |

connected to production DB

I

# Illustration

16

### OBJECT HISTORY PANEL: ACCESS TO THE DETAILS OF DIFFERENT ACTIONS DONE ON OBJECTS IN TIME

ConstructionDB, C.AUFRANC

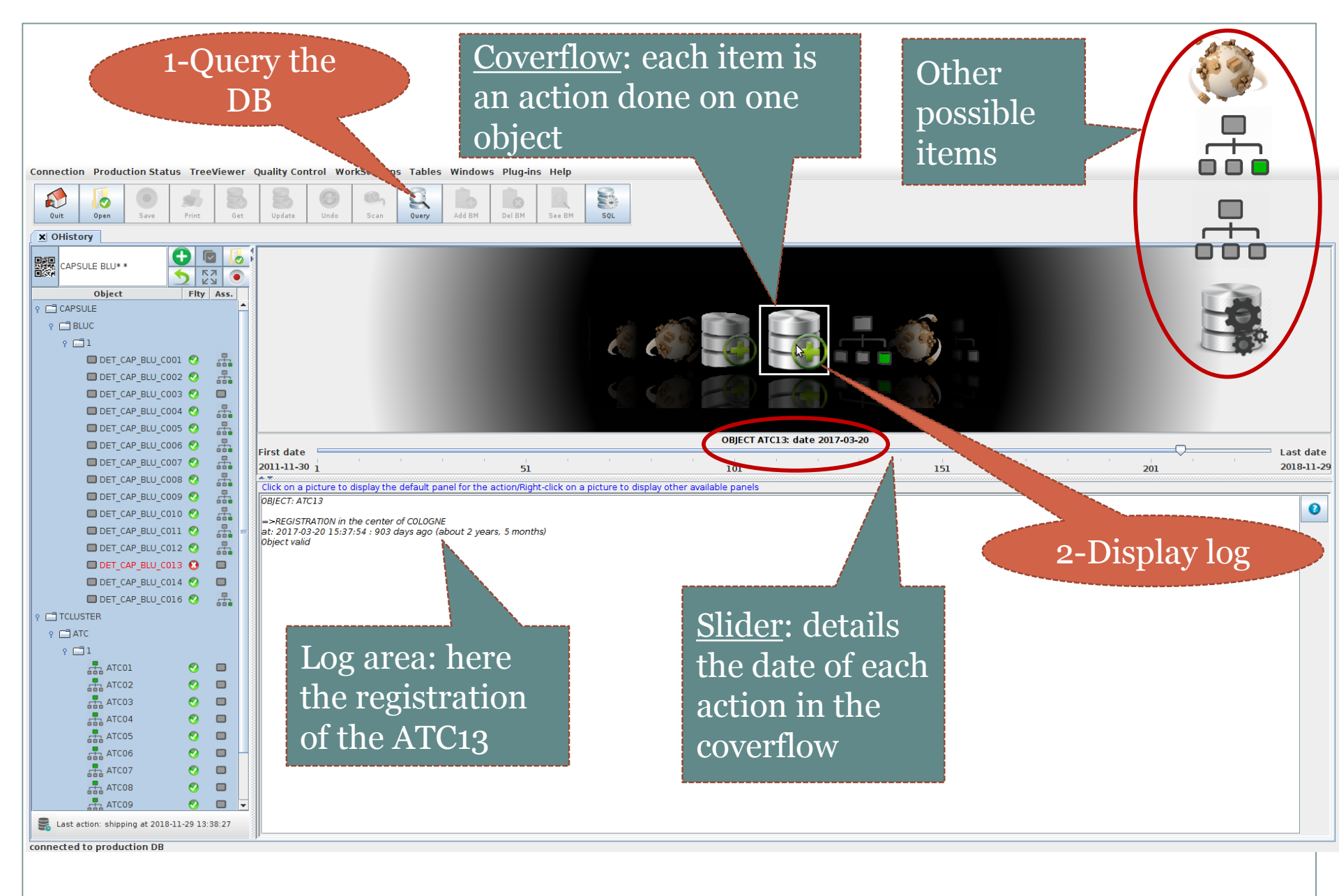

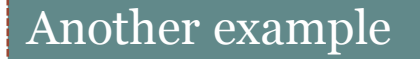

#### Connection Production Status TreeViewer Quality Control WorkStations Tables Windows Plug-ins Help

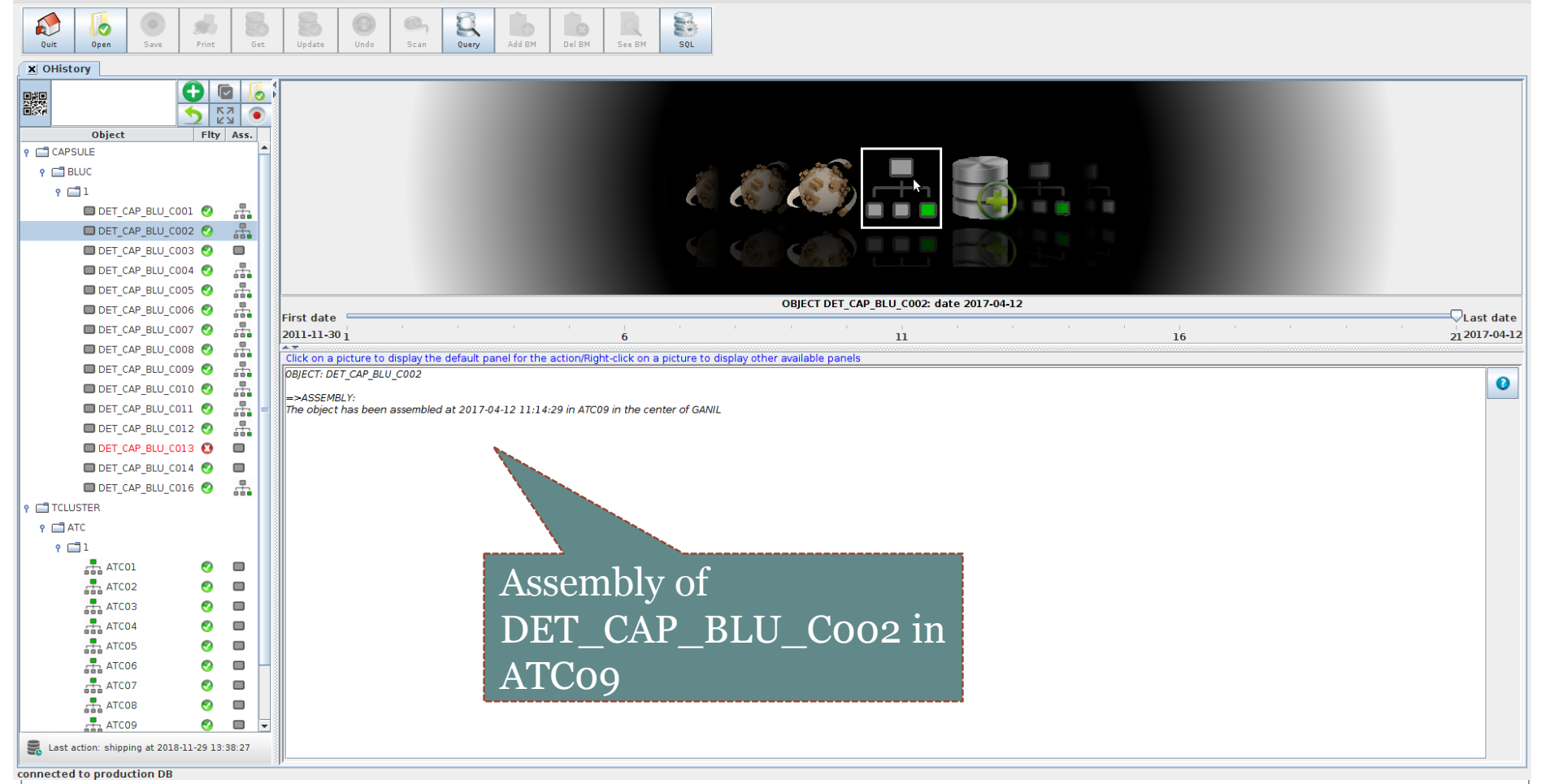

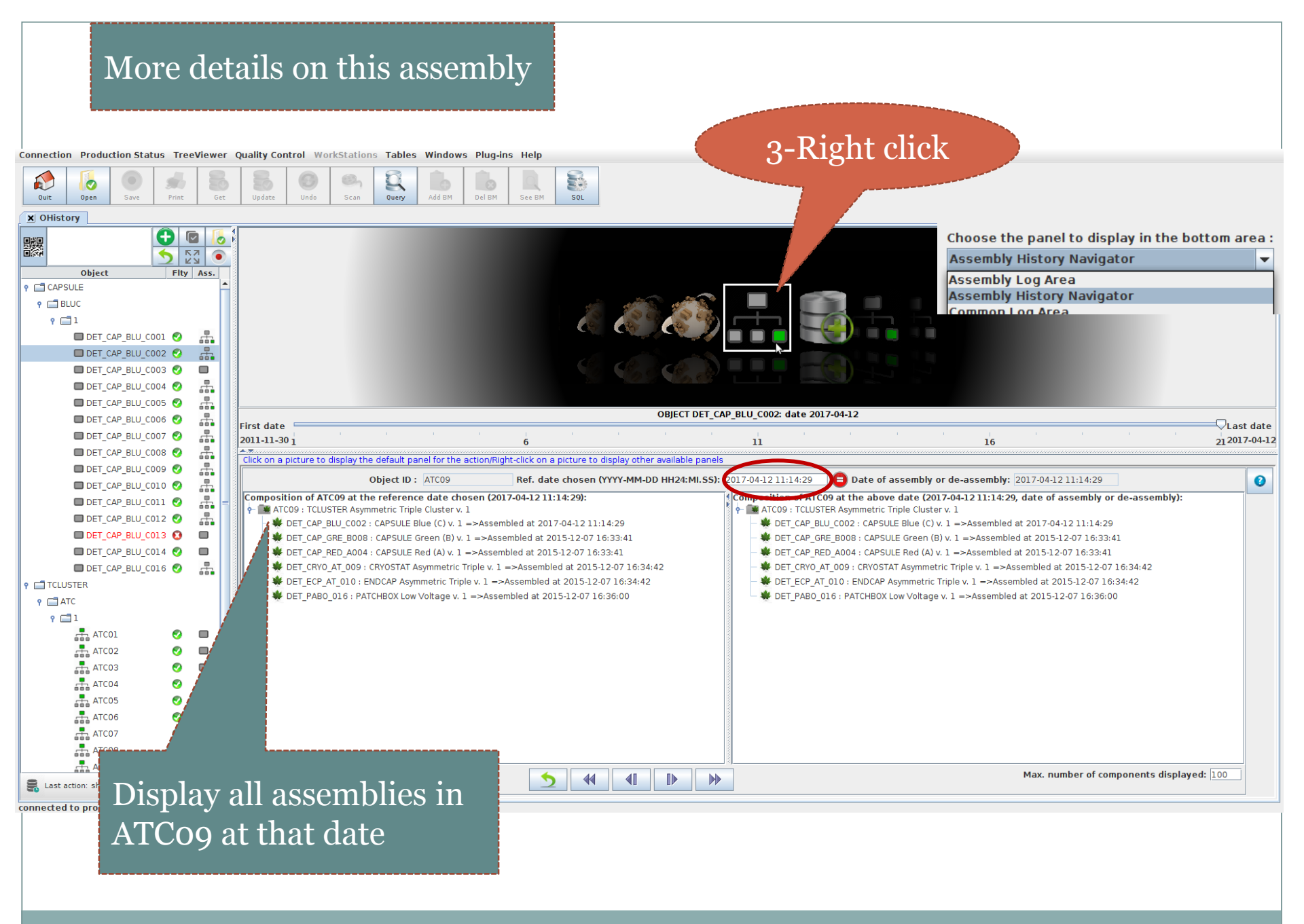

#### ConstructionDB, C.AUFRANC

#### Comparison of assemblies in time

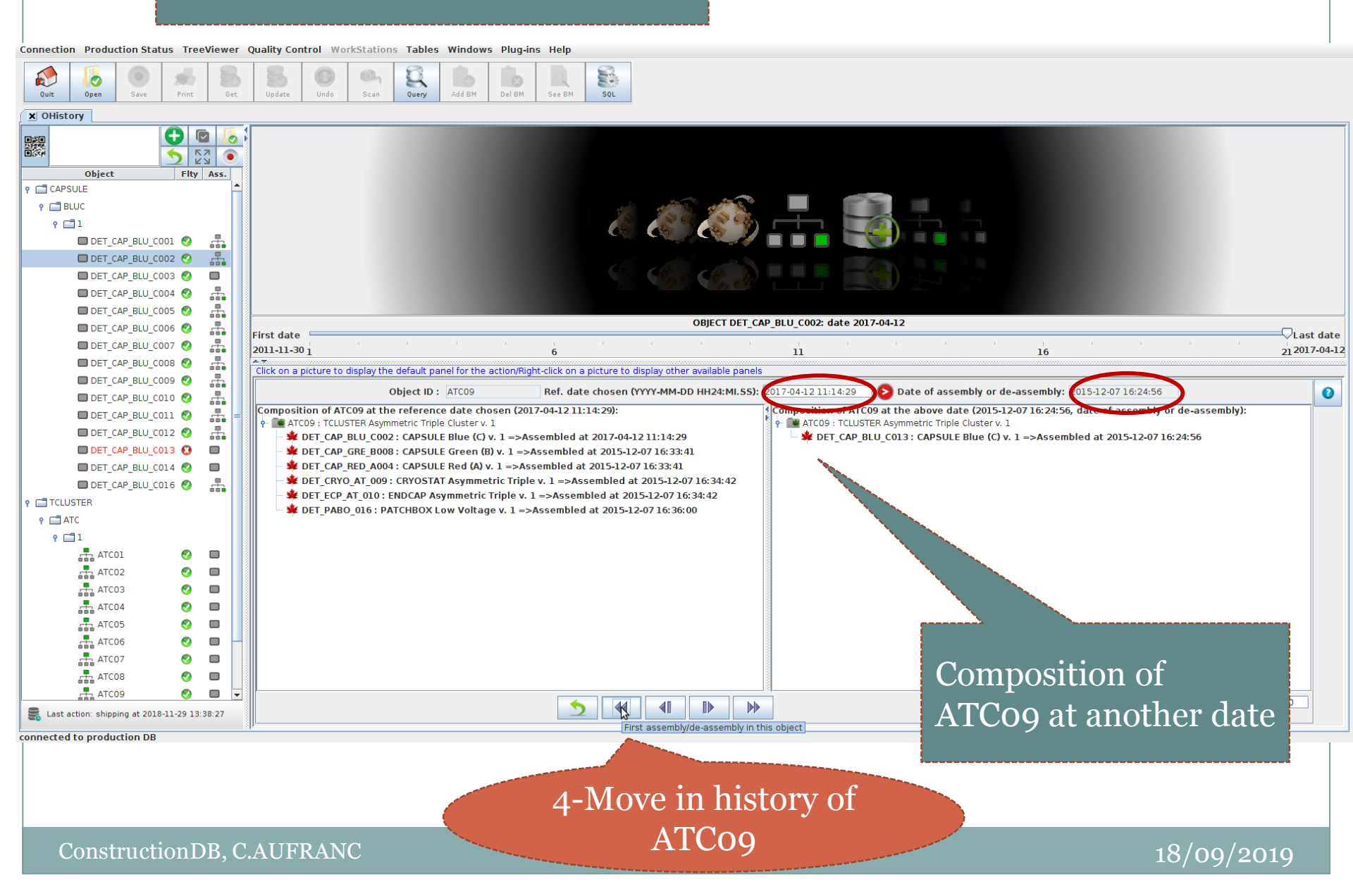

### Search in history to find why an object became faulty

Connection Production Status TreeViewer Quality Control WorkStations Tables Windows Plug-ins Help

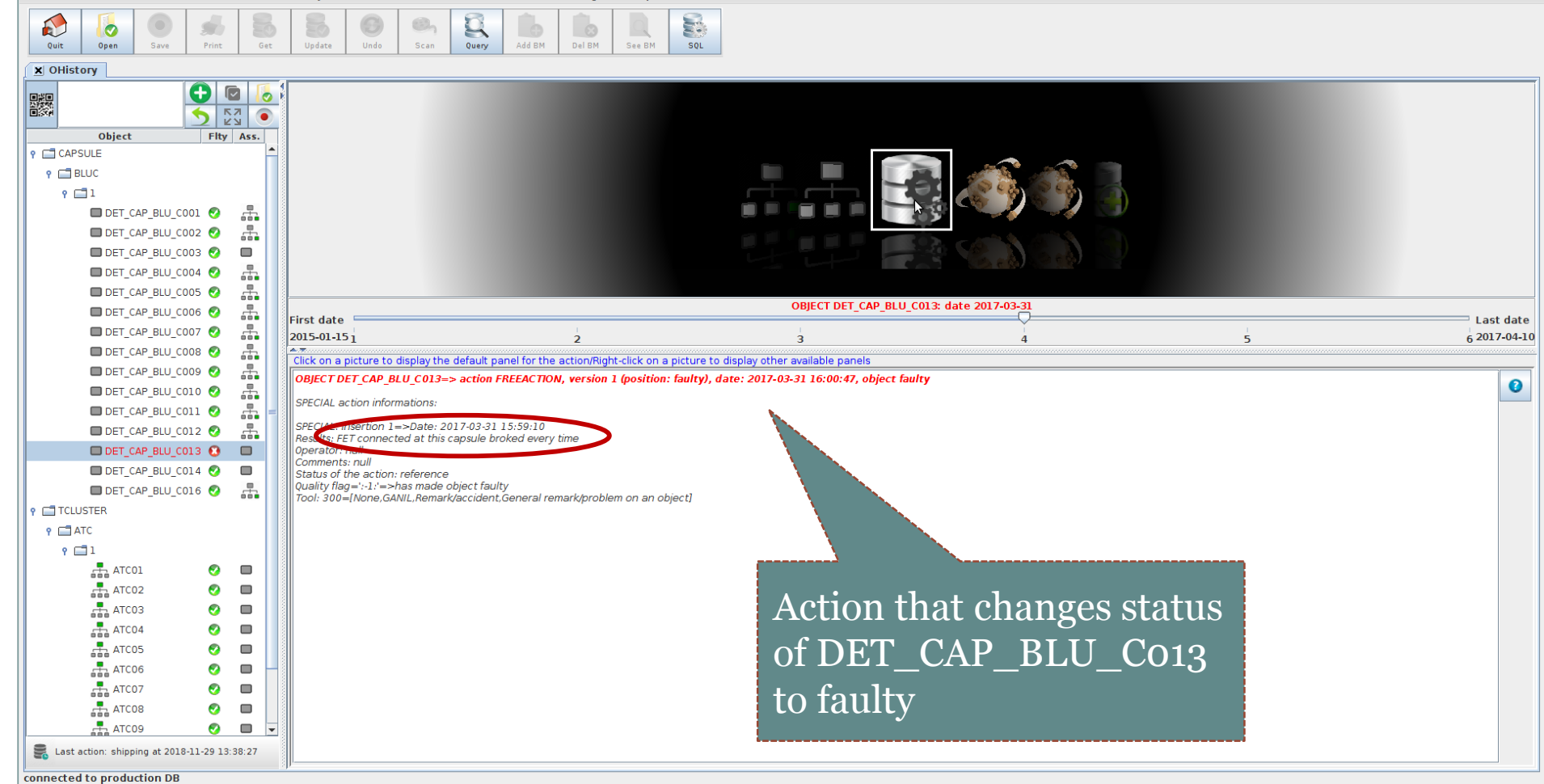

# Illustration

22

### OBJECT MOVE PANEL: HOW TO MANAGE TRANSFERS BETWEEN CENTERS

ConstructionDB, C.AUFRANC

## Reminder: a transfer in DB

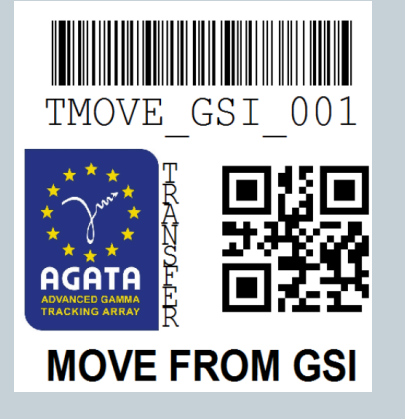

- A transfer has a barcode (stuck on the transfer box for instance)
- Contains objects to move
- Composed of 2 actions: sending and reception (2 persons involved)
- Update the location of objects in the DB

# Global view of transfers for a center (one box/transfer)

# Working box in the top panel

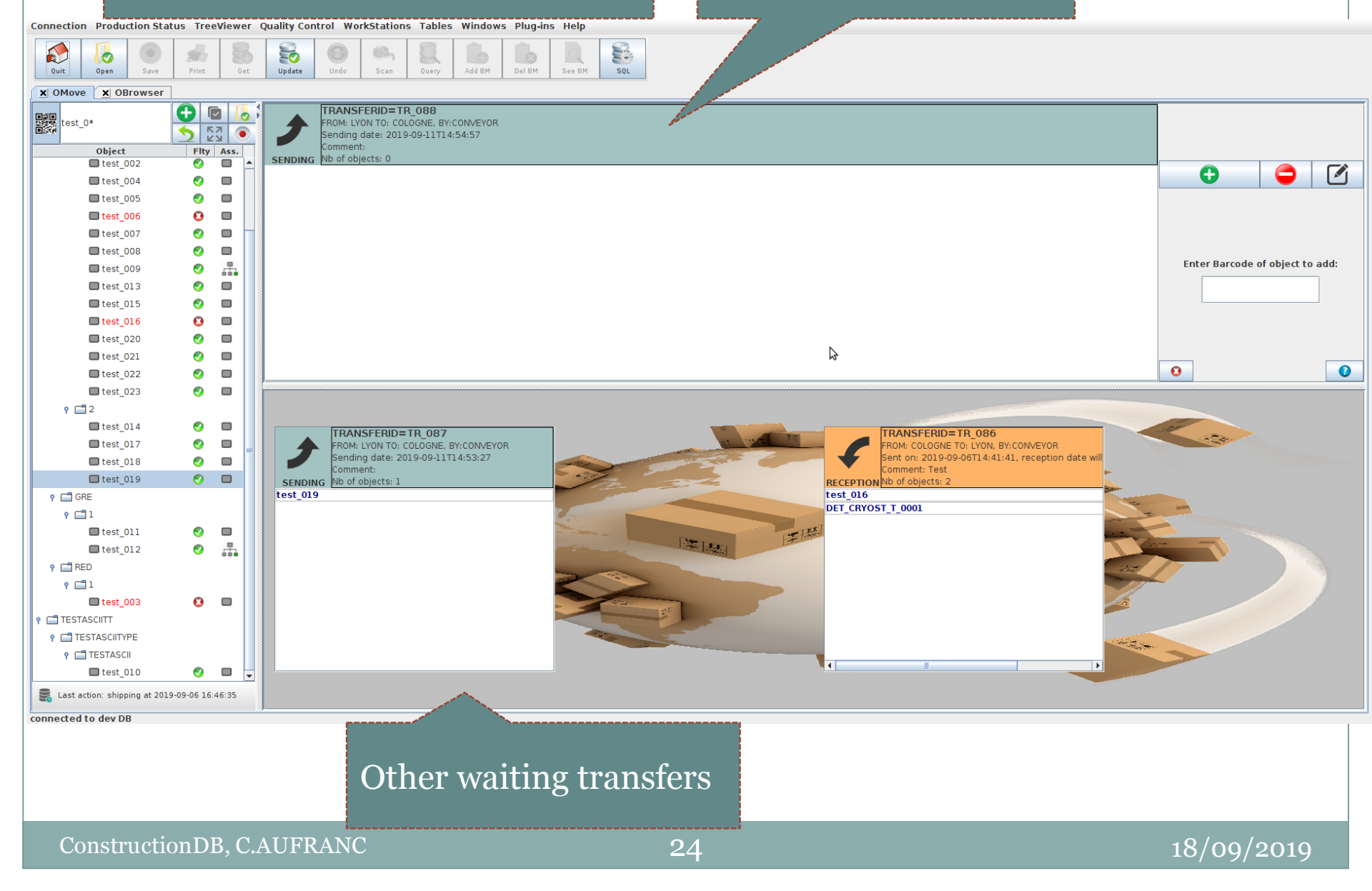

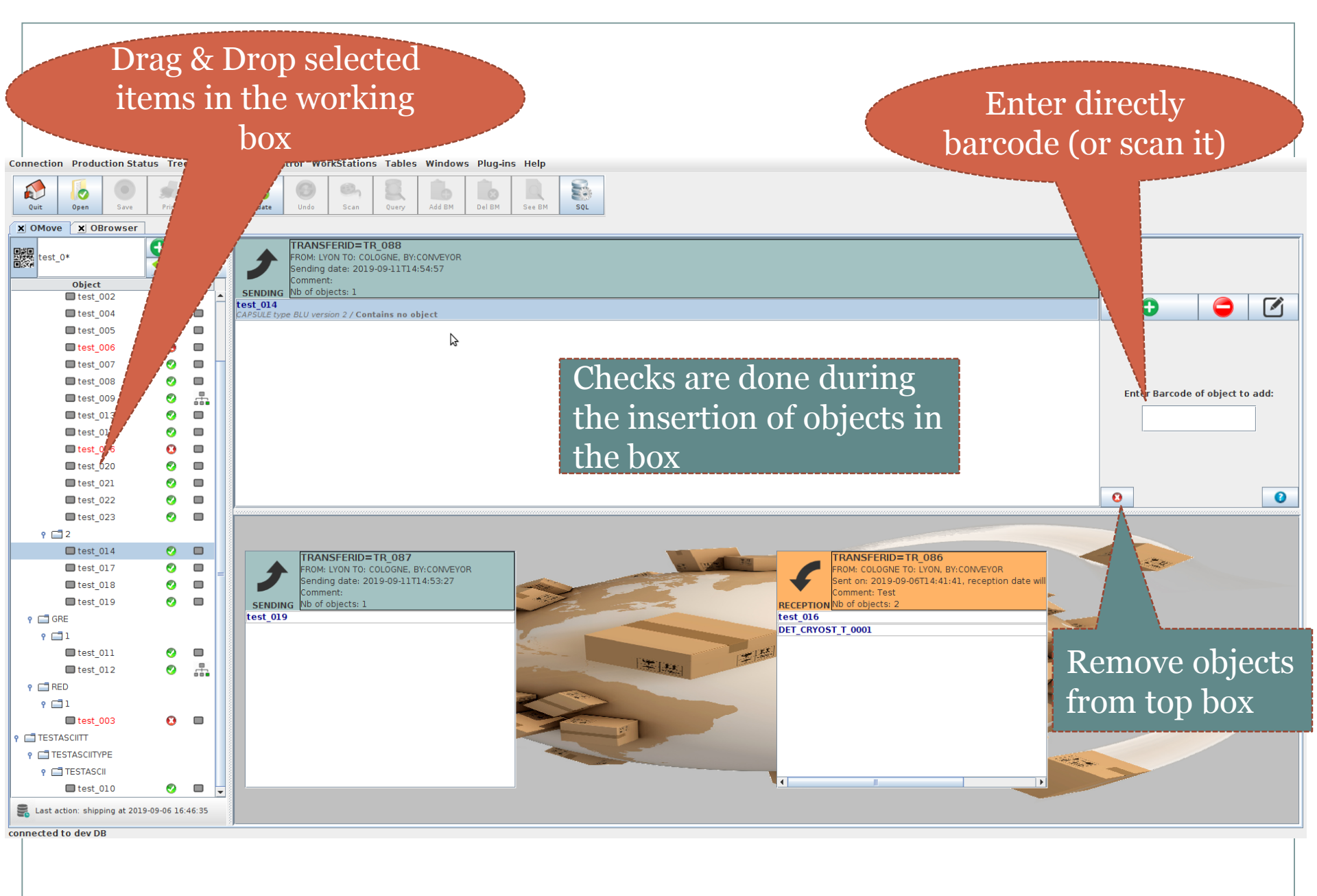

#### ConstructionDB, C.AUFRANC

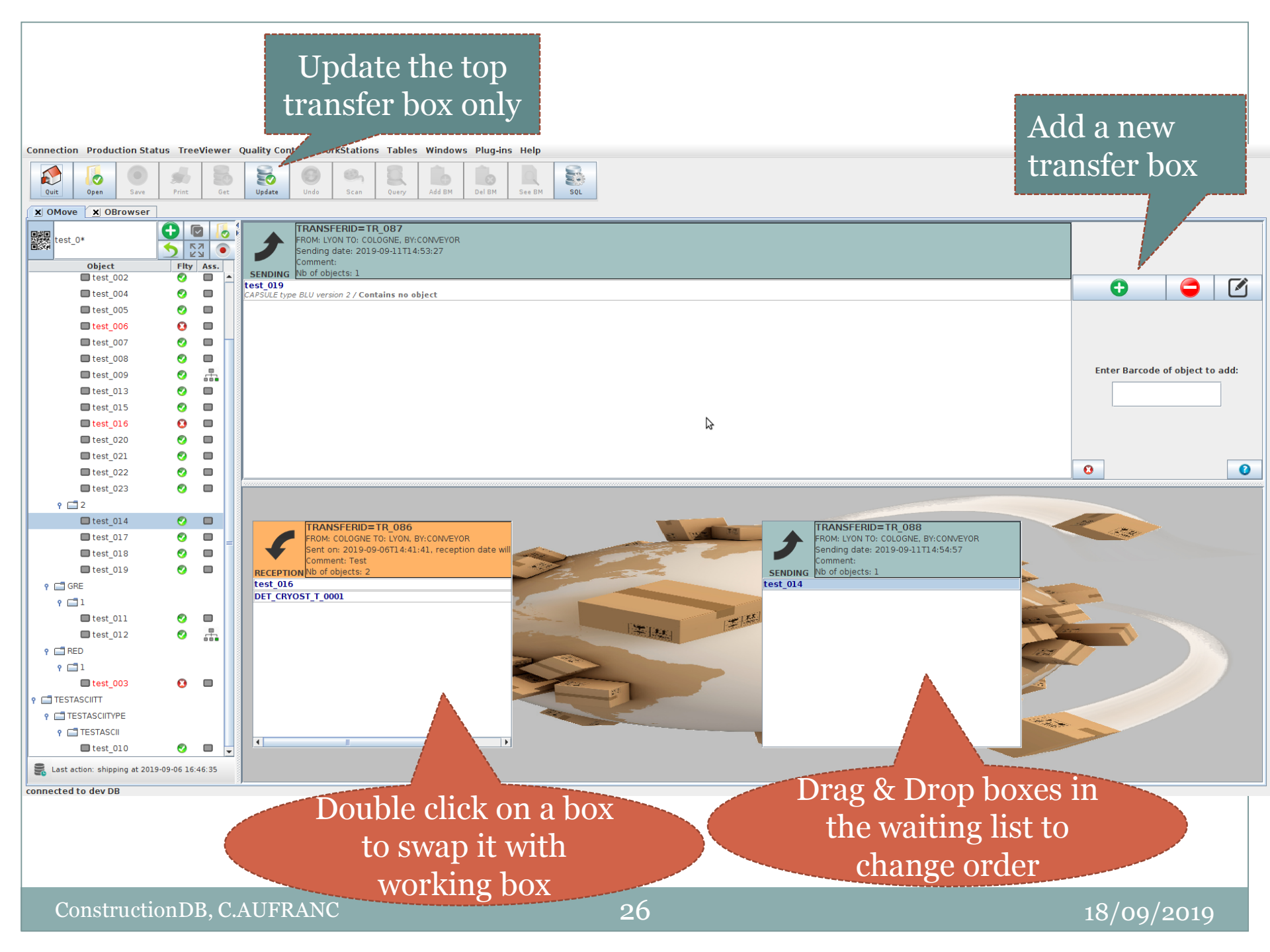

### Prepared sending transfers are kept stored in file

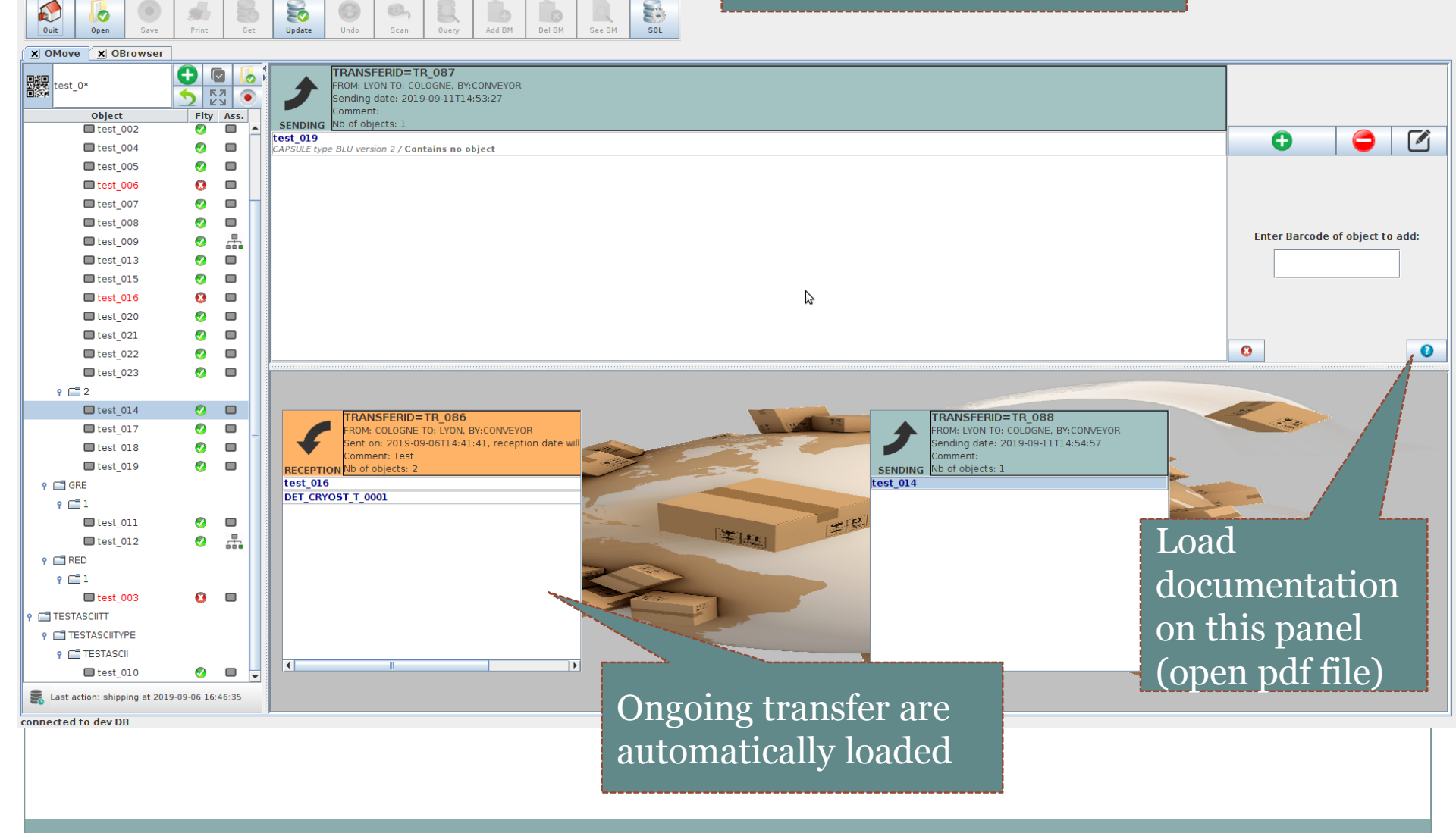

Connection Production Status TreeViewer Quality Control WorkStations Tables Windows Plug-ins Help

# Documentation guides step by step users for each new panel

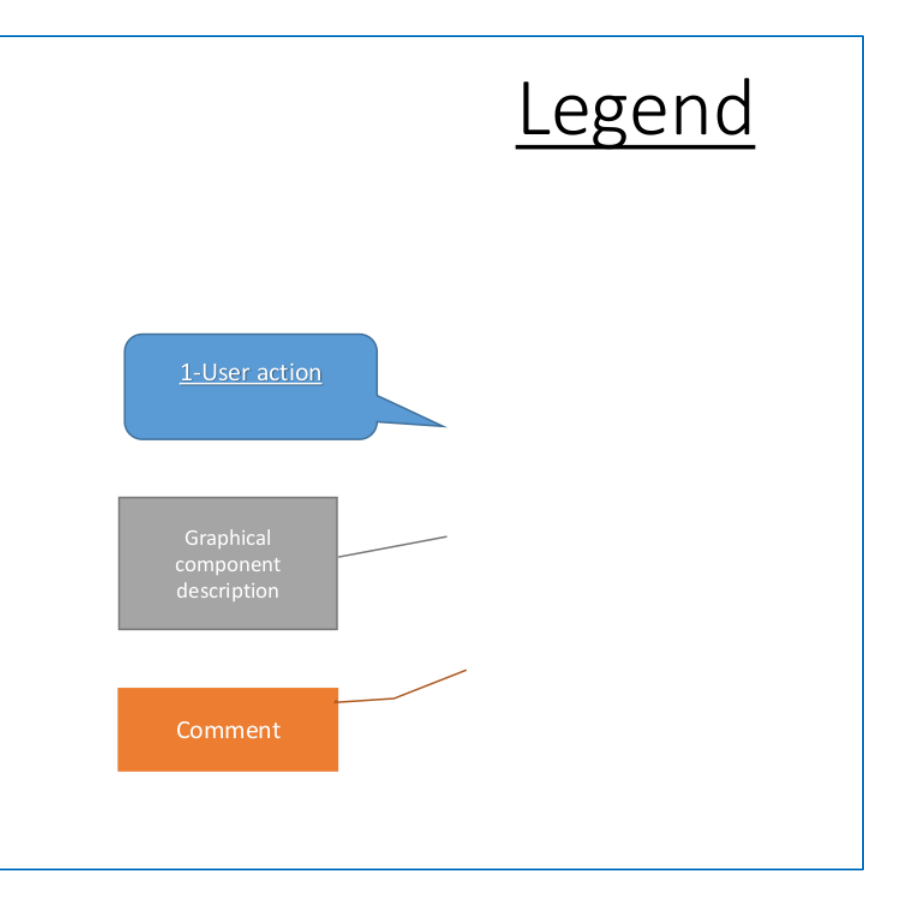

### Example of documentation

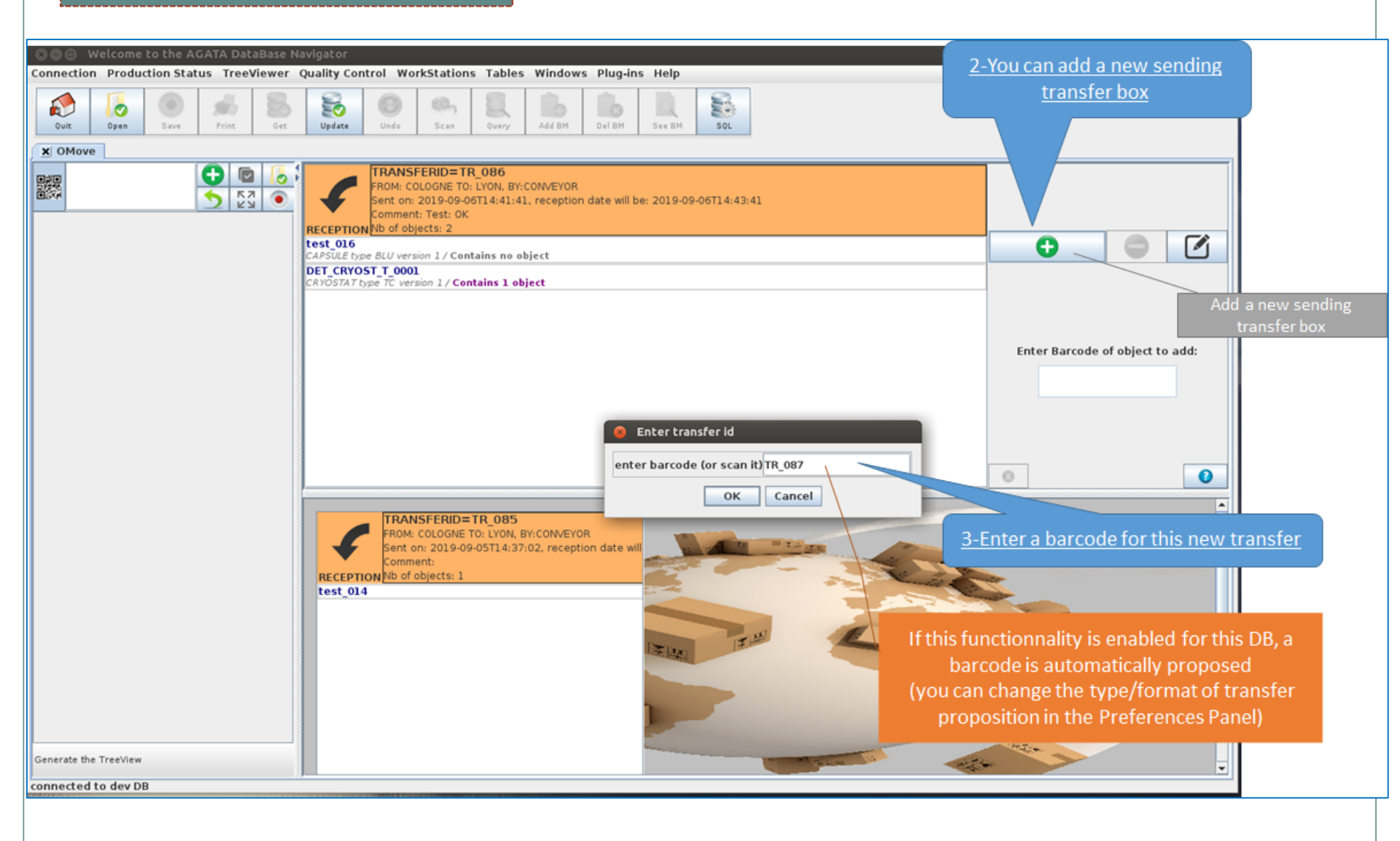

ConstructionDB, C.AUFRANC

## Conclusion

- We tried to render the interface more user-friendly
- To use it, contact us: **agatadb\_at\_ipnl.in2p3.fr**
- Any other propositions are welcome
- An up to date Database would facilitate the move of AGATA
- Our goal is to maintain this tool and continue developments, other collaborations use it or will use it (NEDA, SIRIUS?)

# Thank you for your attention